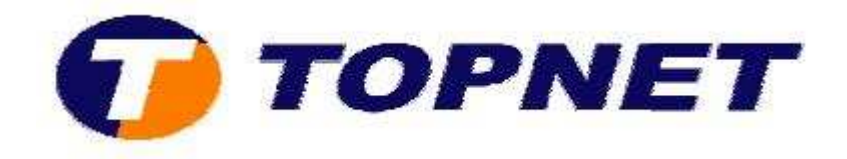

## Changement d'adresse IP du modem routeur Pirelli A124G

• accédez à l'interface du routeur via l'adresse **192.168.1.254** et tapez « **topadmin** » comme Login et Mot de passe.

| Username: | topadmin |        |
|-----------|----------|--------|
| Password: | •••••    | -      |
|           | LOGIN    | CANCEL |

• Cliquer sur "LAN".

| SYSTEM   |   |
|----------|---|
| WAN      |   |
| LAN      |   |
| WIRELESS |   |
| NAT      | 1 |
| ROUTING  |   |
| FIREWALL | 5 |
| SNMP     |   |
| UPnP     | 5 |
| QoS      | 2 |
| ADSL     |   |
| DDNS     |   |
| rools    | 1 |
| STATUS   |   |

## Status

You can use the Status screen to see the connection status for the router's WAN/LAN interfaces, firmware and hardware version numbers, any illegal attempts to access your network, as well as information on all DHCP client PCs currently connected to your network.

Current Time: 08/01/2003 11:14:45 pm INTERNET ADSL: DISCONNECTED

GATEWAY IP Address: 192.166.1.254 Subnet Mask: 255.255.255.0 DHCP Server: Enabled Firewall: Disabled UPnP: Disabled Wireless: Enabled

INFORMATION Numbers of DHCP Clients: 1 Runtime Code Version: 1.05-TOP\_TR069\_AnnexM (Nov 27 2009 20:27:42) Boot Code Version: V0.02.00 ADSL Modem Code Version: 3 3 3 5 1 1 4

1.05-TOP\_TR069\_AnnexM (Nov 27 2009 20:27:42) Boot Code Version: V0.02.00 ADSL Modem Code Version: 3.3.3.5.1.1A LAN MAC Address: 00-25-53-14-A1-B0 WAN MAC Address: 00-25-53-14-A1-B1 Wireless MAC Address: 00-25-53-14-A1-B0 Hardware Version: 01

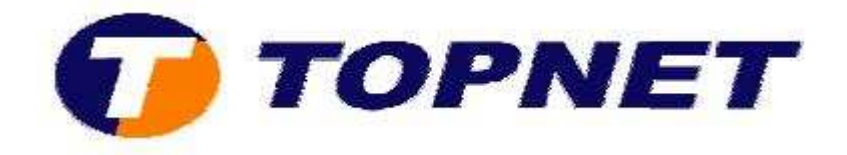

• Saisissez l'adresse IP voulue dans le champ **"IP Address"** puis saisissez le champ **"Start IP"** et **"End IP"**.

| » SETUP WIZARD | to another water                                                                                                    |
|----------------|----------------------------------------------------------------------------------------------------|
| SYSTEM         | LAN Settings                                                                                                    |
| WAN            |                                                                                                    |
| LAN            | You can enable DHCP to dynamically allocate IP addresses to your client PCs, or configure filtering functions based on specific clients or protocols. In<br>an ID address for the local network |
| WIRELESS       |                                                                                                    |
| NAT            | LAN IP                                                                                                    |
| ROUTING        |                                                                                                    |
| FIREWALL       |                                                                                                    |
| SNMP           |                                                                                                    |
| UPnP           | IP Address 192 , 168 , 1 , 1                                                                                                    |
| QoS            |                                                                                                    |
| ADSL           | IP Subnet Mask 255 , 255 , 255 , 0                                                                                                    |
| DDNS           | DUCD Server Octobled                                                                                                    |
| TOOLS          | O Rableu O Brableu                                                                                                    |
| STATUS         |                                                                                                    |
|                | DHCP Server ID<br>Lease Time Two Days 💌                                                                                                    |
|                | IP Address Pool                                                                                                    |
|                |                                                                                                    |

• Cliquez sur **"OK"** pour confirmer.

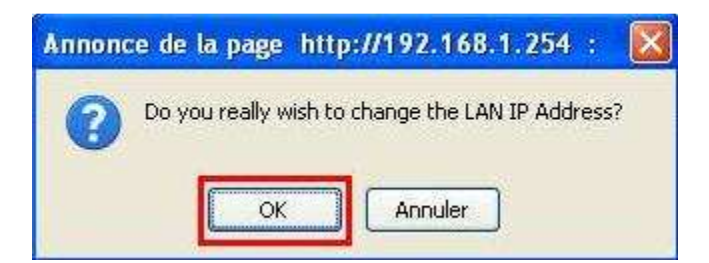

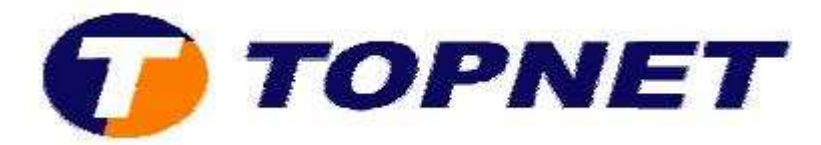

• Maintenant, cliquez sur **"Ok"**, redémarrez le modem puis retapez la nouvelle adresse du modem.

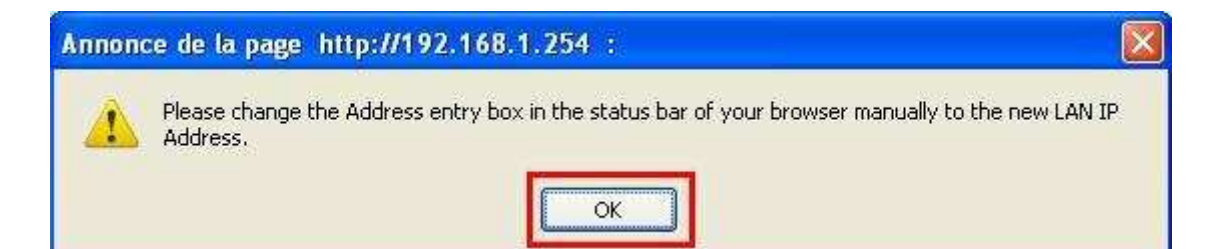